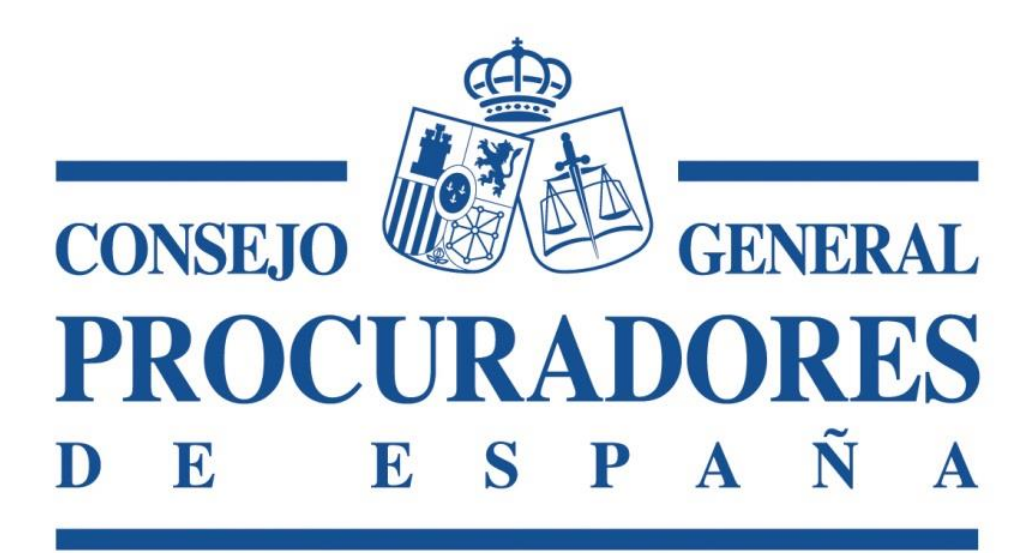

# **AUCA Procuradores**

Manual de Usuario para Colegio

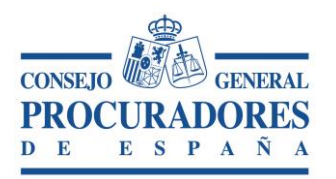

Documento: Al

1 2|13

AUCA Procuradores Manual para Colegios

Versión: Página:

INDICE

| INT | RODUCCIÓN                                                 | 3  |
|-----|-----------------------------------------------------------|----|
| 1   | REQUISITOS PREVIOS                                        | 3  |
| 2   | ACCESO A AUCA PROCURADORES                                | 4  |
| 3   | FUNCIONALIDADES DE AUCA PROCURADORES                      | 5  |
| 2.  | 1 ACCESO A UN SITIO WEB A TRAVÉS DE UN ENLACE DE UN GRUPO | 6  |
| 2.2 | 2 Añadir un enlace                                        | 8  |
| 2.3 | 3 ORDENAR LOS ENLACES DEL GRUPO COLEGIO                   | 11 |
| 2.  | 4 BÚSQUEDAS EN GOOGLE                                     | 12 |

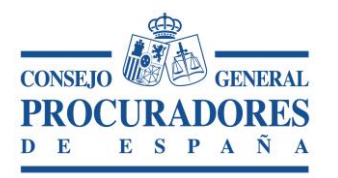

Documento: AUCA Procuradores

3|13

Manual para Colegios

Versión: Página:

**INTRODUCCIÓN** 

Este documento es una guía en la gue se detalla el funcionamiento de la aplicación "AUCA Procuradores". Dicha guía va dirigida a los Colegios de Procuradores.

Esta aplicación representa un repositorio de enlaces de accesos directos a recursos útiles para la actividad profesional del Colegio.

## **1 Requisitos Previos**

Para poder utilizar la aplicación "AUCA Procuradores" el sistema informático deberá cumplir los siguientes requisitos:

- El sistema operativo deberá ser Windows 7 o superior.
- Los navegadores que se podrán utilizar son:
  - 1. Internet Explorer 11.
  - 2. Edge.
  - 3. Chrome 55 o superior.
- Tener instalado el certificado digital del Colegio en el navegador o poder acceder a él mediante soporte físico (tarjetero).
- Tener activo el Servicio de firma del Consejo General. Si el servicio de firma no • está activo habrá que realizar los siguientes pasos:
  - 1. Acceder a la "barra de tareas" de Windows y hacer doble click sobre el icono que se muestra a continuación.

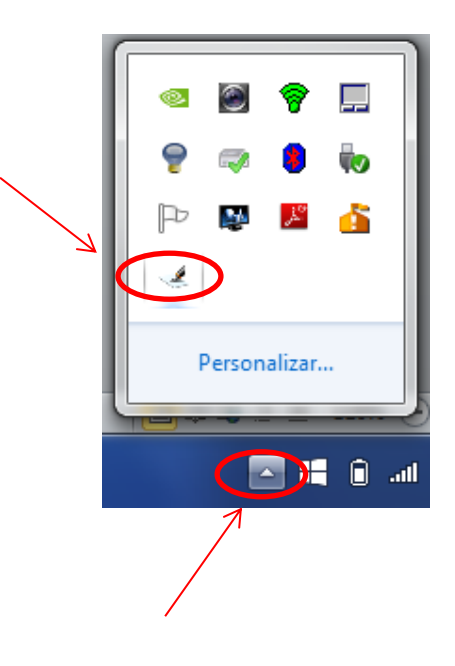

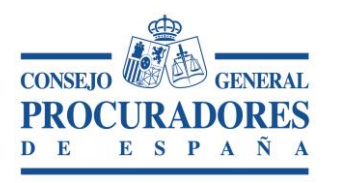

Documento: AUCA Procuradores Manual para Colegios Versión: 1

- Versión: 1 Página: 4|13
- Tras pulsar el icono, aparecerá la siguiente ventana donde se podrá verificar que el servicio está activo, en ese caso aparcera el mensaje: "Service is running".

Finalmente, pulse sobre el icono de minimizar, para que desaparezca la ventana.

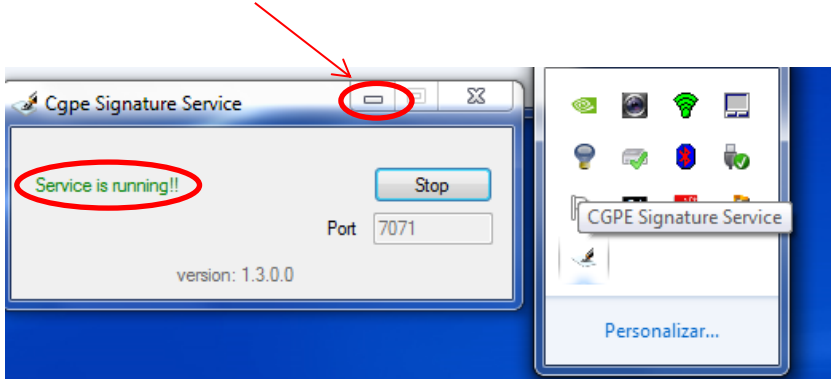

### 2 Acceso a AUCA Procuradores

El acceso a la plataforma se realizará a través de la dirección web <u>https://auca.procuradores.es/dspa/</u> o a través del componente de acceso diseñado para la aplicación (*ver manual Instalador Auca*).

Independientemente del método de acceso utilizado, el navegador mostrará una pantalla con los certificados digitales detectados para poder escoger aquel certificado con el que se desea acceder a la aplicación.

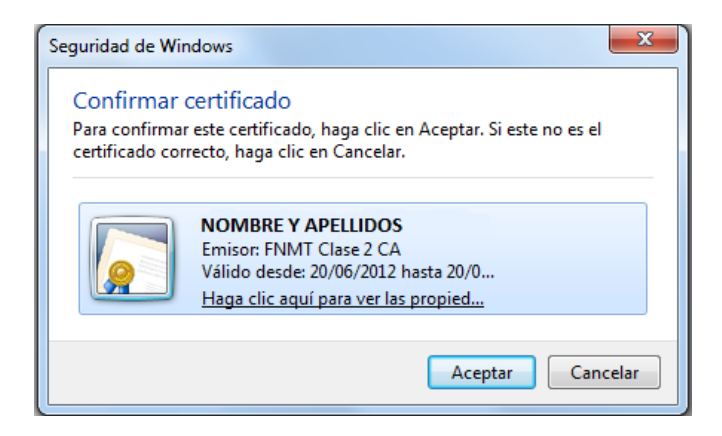

Seleccionamos el certificado y pulsamos sobre el botón "*Aceptar*" (si el certificado se encuentra en tarjeta criptográfica, solicitará el PIN de acceso)

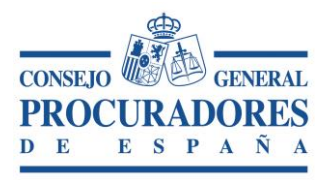

| Documento: | AUCA Procuradores<br>Manual para Colegios |
|------------|-------------------------------------------|
| Versión:   | 1                                         |
| Página:    | 5 13                                      |

| Fábrica Nacional de Mone | da y Timbre 📃 🔀 |  |  |
|--------------------------|-----------------|--|--|
| Introduzca el PIN        |                 |  |  |
| I                        |                 |  |  |
| Aceptar                  | Cancelar        |  |  |

Una vez realizada la autenticación se accede a la aplicación.

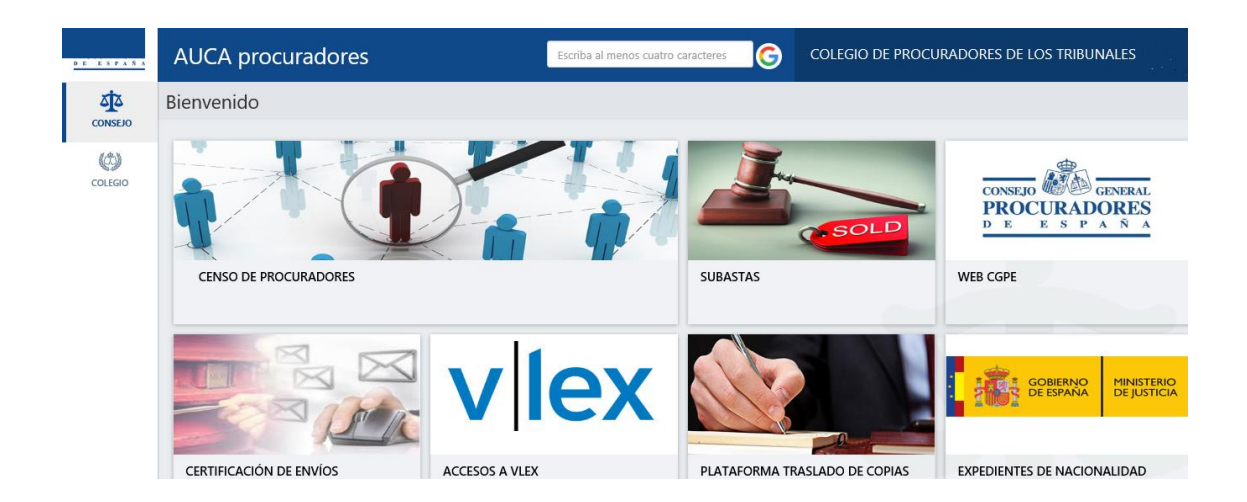

### **3 Funcionalidades de AUCA Procuradores**

La aplicación "AUCA Procuradores" se compone de una sola ventana en la cual se pueden realizar todas las funcionalidades de la aplicación, se compone de las siguientes áreas:

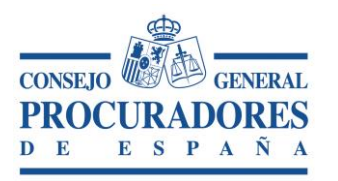

Documento: AL

6|13

AUCA Procuradores Manual para Colegios

Versión: Página:

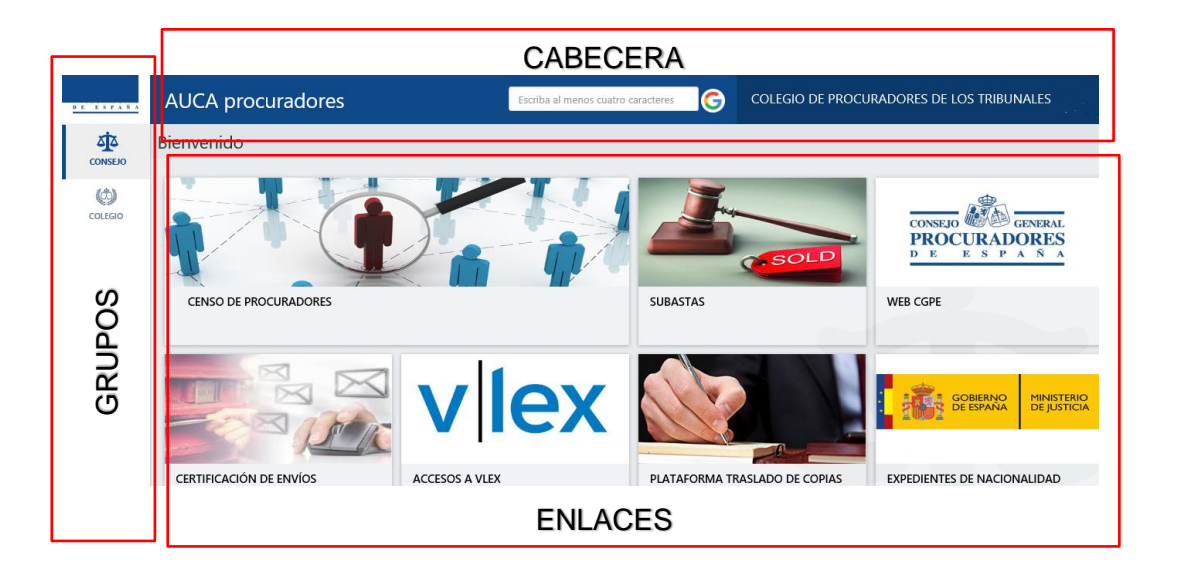

- <u>Cabecera</u>: En esta área se muestra los datos identificativos del Colegio y se permite realizar la acción de búsqueda en google.
- <u>Grupos</u>: En esta área se muestran los grupos de enlaces que puede visualizar el Colegio, le aparecerán:
  - <u>Grupo Consejo</u>: Es el grupo que aparece por defecto al acceder a la aplicación. Incluye todos los sitios asociados a los servicios que ofrece el Consejo General de Procuradores de España.
  - <u>Grupo Colegio</u>: En este grupo aparecen los enlaces agregados por el Colegio. Es importante tener en cuenta que este grupo será visualizado por todos los procuradores pertenecientes al colegio.
- <u>Enlaces</u>: En esta área están incluidos los enlaces pertenecientes al grupo seleccionado (Grupo CONSEJO o COLEGIO).

Estas áreas incluyen las siguientes funcionalidades:

- Acceso a un sitio web a través de un enlace de un grupo.
- Añadir un enlace.
- Editar un grupo de enlaces.
- Búsquedas en google.

#### 2.1 Acceso a un sitio web a través de un enlace de un grupo

La aplicación "*AUCA Procuradores*" tiene como funcionalidad principal permitir acceder a un sitio web desde un enlace previamente creado por el Colegio.

Simplemente habrá que pulsar con el puntero del ratón sobre el icono asociado al sitio donde se desea acceder.

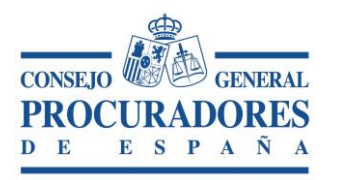

Documento: AUCA Procuradores Manual para Colegios Versión: 1 Página: 7|13

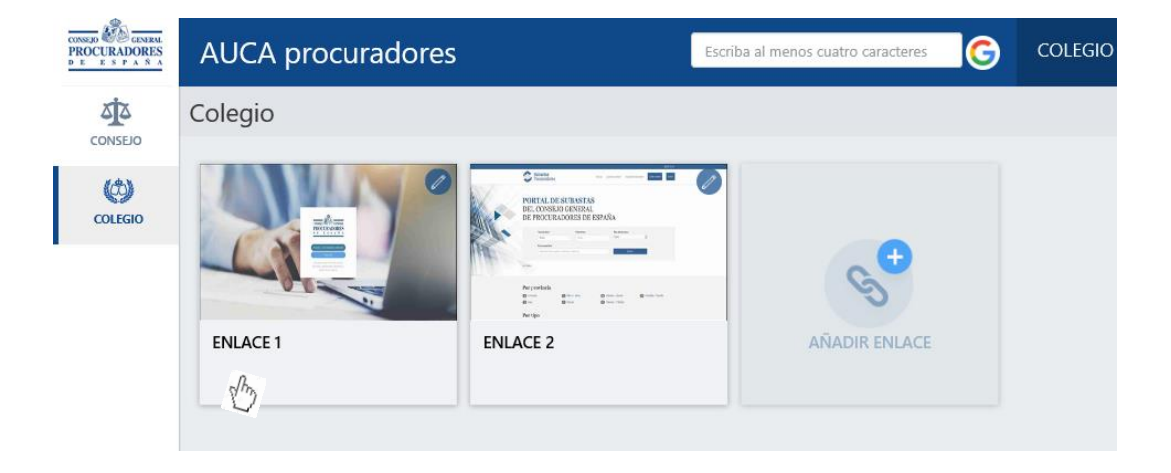

Una vez se pulsa el enlace se abrirá una nueva pestaña en el navegador con el sitio web asociado al enlace.

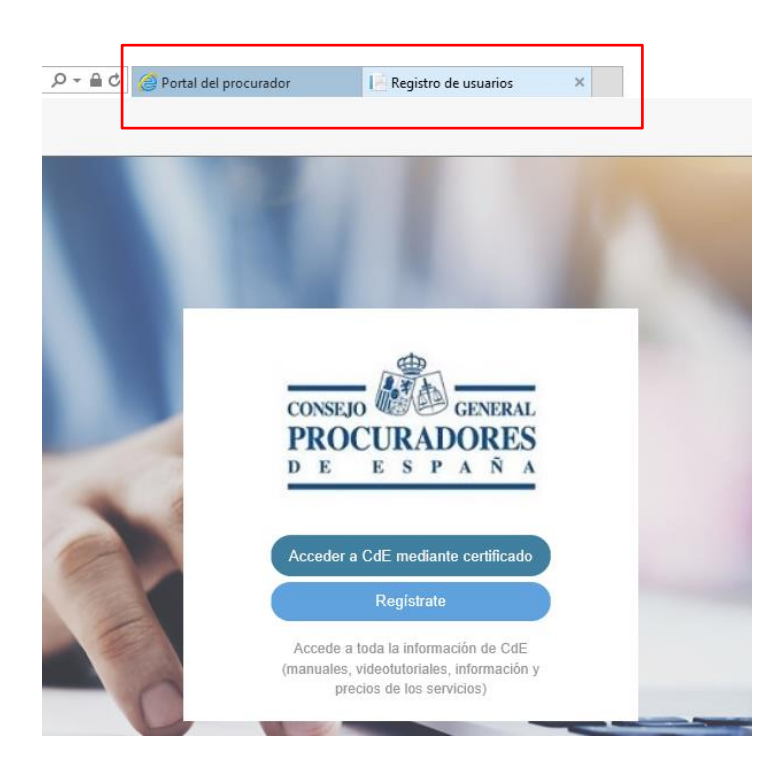

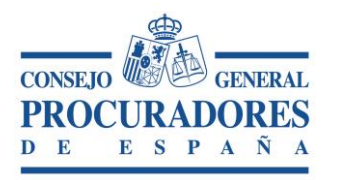

| Documento: | AUCA Procuradores<br>Manual para Colegios |
|------------|-------------------------------------------|
| Versión:   | 1                                         |
| Página:    | 8 13                                      |

### 2.2 Añadir un enlace

El Colegio solo podrá añadir enlaces dentro del grupo de enlaces "COLEGIO".

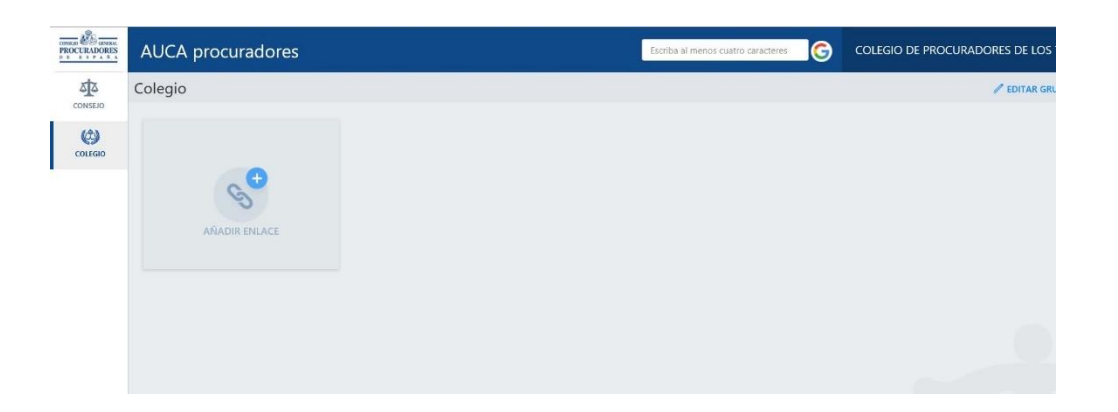

Para añadir un enlace habrá que realizar las siguientes acciones:

1. **Pulsar sobre el botón "Añadir Enlace"**, al realizar esta acción se abrirá una ventana con los campos necesarios para la creación de un enlace.

| CONSERVICE E S P A S A | AUCA procuradores | l                                                                                     | Escriba al menos cuatro caracteres | G |
|------------------------|-------------------|---------------------------------------------------------------------------------------|------------------------------------|---|
| CONSEJO                | Colegio           |                                                                                       |                                    |   |
| COLEGIO                | NADIR ENLACE      | NUEVO SITIO Nombre del sitio* Dirección URL del sitio* Descripción del sitio CANCELAR | AÑADIR SITIO                       |   |

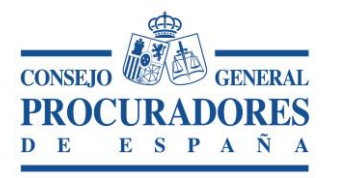

| Documento: | AUCA Procuradores<br>Manual para Colegios |
|------------|-------------------------------------------|
| Versión:   | 1                                         |
| Página:    | 9 13                                      |

Los campos solicitados son:

- <u>Nombre del sitio (Campo Obligatorio)</u>: Nombre descriptivo del enlace que se va a crear.
- <u>Dirección URL del sitio (Campo Obligatorio)</u>: Dirección de la página web a la que dirige el enlace.
- <u>Descripción del sitio</u>: Comentario sobre el sitio web que se va a crear.
- 2. Rellenar los campos obligatorios (marcados con \*) y pulsar el botón "Añadir sitio".

| NUEVO SITIO                  |                   |
|------------------------------|-------------------|
| Nombre del sitio*            |                   |
| Web CGPE                     |                   |
| Dirección URL del sitio*     |                   |
| http://www.cgpe.es/          |                   |
| Descripción del sitio        |                   |
| Web Consejo General de Procu | radores de España |
| CANCELAR                     | AÑADIR SITIO      |

Una vez se ha creado el sitio correctamente, la aplicación mostrará un mensaje de confirmación.

|                    | AUCA procuradores | Escriba al menos cuatro caracteres 🕞 COLEGIO DE PR JCURA 🧹 El atido se ha creado X |
|--------------------|-------------------|------------------------------------------------------------------------------------|
| CONSEIO<br>COLEGIO |                   | ✓ EDITAR GRUPO + AÑADIR ENLACE                                                     |
|                    | WEB COPE          |                                                                                    |

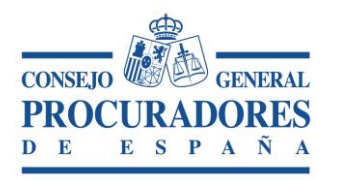

Documento: AUCA Procuradores Manual para Colegios

Versión: Página:

1 10|13

La aplicación también **permite la modificación y eliminación** de un enlace.

### **ACTUALIZACIÓN**

| CONSERVE GENERAL<br>PROCURADORES<br>D E E S P A S A | AUCA procuradores |          | Escriba al menos cuatro car                   | racteres <b>G</b> |
|-----------------------------------------------------|-------------------|----------|-----------------------------------------------|-------------------|
| CONSEIO                                             | Colegio           |          |                                               |                   |
| COLEGIO                                             |                   | <b>€</b> | ACTUALIZAR SITIO                              |                   |
|                                                     |                   | S        | Nombre del sitio*                             |                   |
|                                                     | WEB CGPE          |          | Web CGPE                                      |                   |
|                                                     |                   |          | Dirección URL del sitio*                      | _                 |
|                                                     |                   |          | http://www.cgpe.es/                           |                   |
|                                                     |                   |          | Descripción del sitio                         |                   |
|                                                     |                   |          | Web Consejo General de Procuradores de España |                   |
|                                                     |                   |          | 💼 ELIMINAR SITIO                              |                   |
|                                                     |                   |          | CANCELAR ACTUALIZAR SITIO                     |                   |
|                                                     |                   |          |                                               |                   |

#### BORRADO

| AUCA procuradores |                                                                              | Escriba al menos cuatro caracteres |
|-------------------|------------------------------------------------------------------------------|------------------------------------|
| Colegio           |                                                                              |                                    |
|                   | ACTUALIZAR SITIO<br>Nombre del sitio*<br>Web CGPE<br>CONFIRMACIÓN DE BORRADO |                                    |
|                   | ¿Está seguro de que desea b                                                  | porrar el sitio?                   |
|                   | CANCELAR                                                                     | BORRAR                             |
|                   | ELIMINAR SITIO<br>CANCELAR                                                   | ACTUALIZAR SITIO                   |
|                   |                                                                              |                                    |

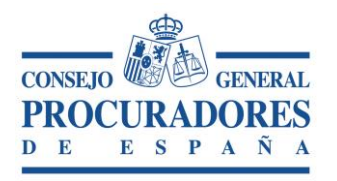

Documento: AUCA Procuradores Manual para Colegios

> 1 11|13

Versión: Página:

## 2.3 Ordenar los enlaces del grupo Colegio

Se permite la ordenación de los enlaces contenidos en el grupo COLEGIO, de este modo, los procuradores visualizarán los enlaces según el orden establecido.

Para ordenar estos enlaces habrá que pulsar sobre el icono "Editar Grupo".

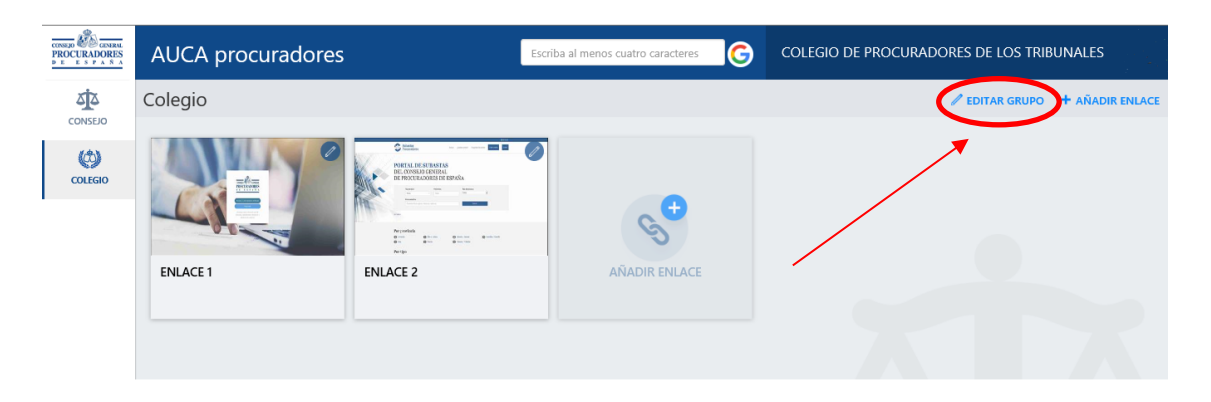

Una vez pulsado el botón se permite cambiar el orden de los enlaces arrastrándolos.

| CONSERVE GENERAL<br>PROCURADORES<br>D E E S P A S A | AUCA procuradores |                                                                                                    | Escriba al menos cuatro caracteres |
|-----------------------------------------------------|-------------------|----------------------------------------------------------------------------------------------------|------------------------------------|
| CONSEJO                                             | Colegio           |                                                                                                    |                                    |
| COLEGIO                                             | ENLACE 1          | CONTRACTOR OF CONTRACTOR OF CO |                                    |

Finalizados los cambios se debe pulsar el botón "Aceptar Cambios".

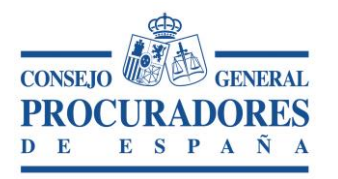

Documento: AUCA Pro

AUCA Procuradores Manual para Colegios

Versión: Página:

n: 1 a: 12|13

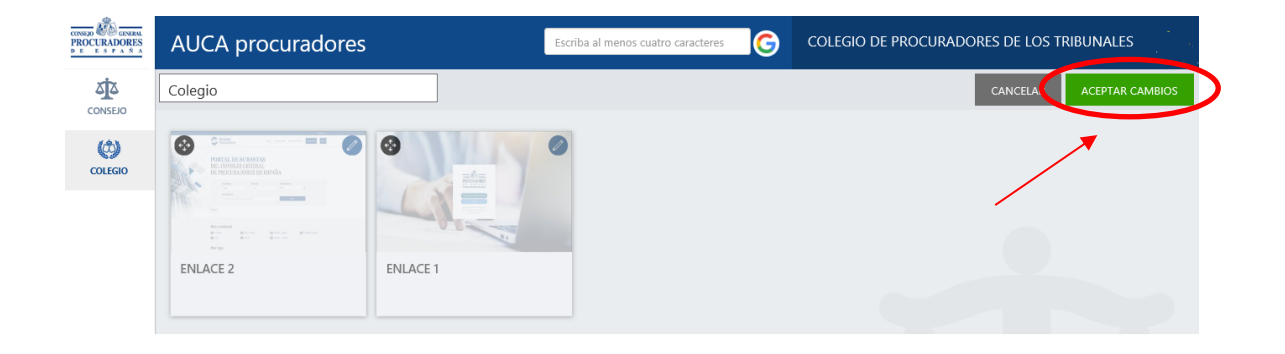

### 2.4 Búsquedas en google

La aplicación "AUCA Procuradores" permite realizar búsquedas en google.

| CONSEID<br>PROCURADORES<br>D E E S P A S A | AUCA procuradores | CGPE                                                                                                    | G             |
|--------------------------------------------|-------------------|----------------------------------------------------------------------------------------------------|---------------|
|                                            | Colegio           |                                                                                                    |               |
| COLEGIO                                    | ENLACE 1          | CONTRACTOR     CONTRACTOR      CONTRACTOR     CONTRACTOR     CONTRACTOR | AÑADIR ENLACE |

Para realizar la búsqueda simplemente abra que introducir en la caja de texto una palabra con al menos cuatro caracteres y pulsar sobre el icono "*G*"

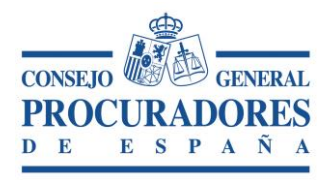

Documento: AUCA Procuradores Manual para Colegios

Versión: Página: 1 13|13

0-<u></u>∎c G https://www.google.es/#q=CGPE 🗿 Portal del procurador G CGPE - Buscar con Google × Archivo Edición Ver Favoritos Herramientas Ayuda Q CGPE Todo Noticias Maps Imágenes Vídeos Más Configuración Herramientas Aproximadamente 174.000 resultados (0,42 segundos) Consejo General de Procuradores de España www.cgpe.es/ -Página del Consejo General de Procuradores de los Tribunales. Censo de Procuradores (CGPE) se suma al "Día ... Censo de Procuradores. Puede A esta deriva precaria se le suma, restringir la búsqueda de ... entre ... el Día Internacional de .. Colegios de Procuradores Demarcación Judicial Administración de Justicia, Colegios de Procuradores. ILUSTRE Demarcación y Planta ... COLEGIO DE ... Plataforma de Certificación de ... PLATAFORMA DE ... El Consejo Revista /img/revista/portada119.jpg General de Procuradores de .. Plataforma de Certificación de ... Más resultados de cgpe.es »